# Suivez cette présentation sur votre ordinateur :-)

# https://louvainlinux.org/activites/atelier-gimp

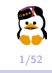

# Formation GIMP Introduction au montage photo avec GIMP

Présentation par l'équipe du Louvain-li-Nux

Louvain-li-Nux

28 novembre 2019

Merci à Adrien COUPLET, Sébastien DE LONGUEVILLE, Laurent ZIEGLER et Noé TIHON pour la réalisation des précédentes versions de ces transparents

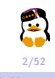

### Qu'est-ce que GIMP?

- GIMP = GNU Image Manipulation Program
- Logiciel de traitement d'images matricielles
- Alternative gratuite et libre à Adobe Photoshop

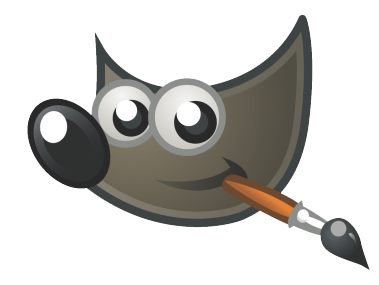

Wilber, la mascotte officielle de GIMP

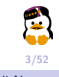

### Qu'est-ce que GIMP?

Liste non exhaustive des fonctionnalités de GIMP

- Gestion des calques;
- Plusieurs outils de dessin ;
- Plusieurs outils de sélection ;
- Outils de transformation ;
- Une sélection de filtres ;
- Gestion de nombreux formats (JPEG, GIF, PNG, PSD, TIFF);
- ...

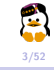

### Installation

GIMP est disponible pour Windows, Linux et macOS

https://www.gimp.org/downloads/

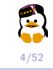

## L'interface

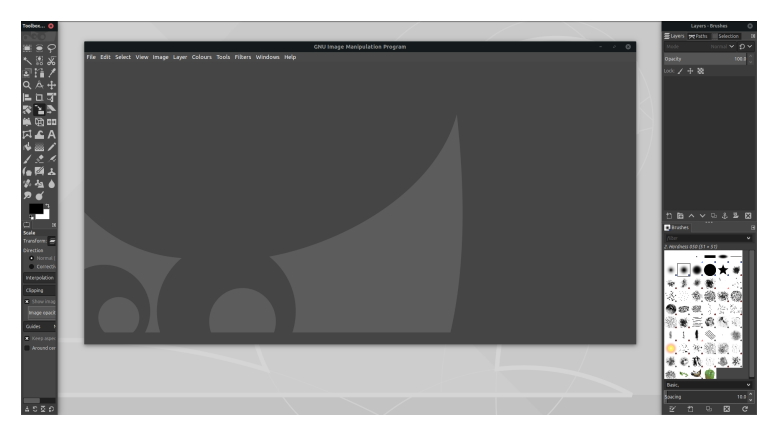

#### L'interface multi-fenêtres

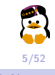

Formation GIMP Introduction au montage photo avec GIMP

## L'interface

#### Fenêtres > Mode fenêtre unique

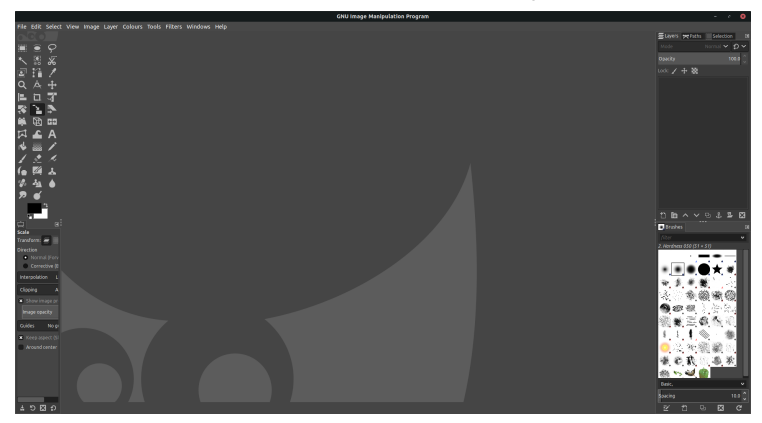

L'interface fenêtre unique

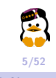

# Créer/importer une image

- Pour créer une image : Fichier > Nouvelle image ou ctrl + N
  - Sélectionnez un modèle (A3, A4, A5...) ou spécifier manuellement les dimensions (en pixels, mm, cm...).
- Pour **importer** une image : Fichier > Ouvrir ou ctrl + 0.
  - GIMP supporte de nombreux formats : PNG, JPEG, GIF...

| Créer une nouvelle image 🔶                                         |                                                                                                    |         |         |  |  |  |  |  |  |
|--------------------------------------------------------------------|----------------------------------------------------------------------------------------------------|---------|---------|--|--|--|--|--|--|
| Modèle :                                                           | A4 (300ppi)                                                                                                    |         | •       |  |  |  |  |  |  |
| Taille d'imag                                                      | ge                                                                                                    |         |         |  |  |  |  |  |  |
| Largeur :                                                          | 209.97                                                                                                    |         |         |  |  |  |  |  |  |
| Hauteur :                                                          | 297.01 🔺 m                                                                                                    | nm 🔻    |         |  |  |  |  |  |  |
|                                                                    | Addele: A4 (300ppl)<br>aille d'image<br>Largeur: 290.97<br>Hauteur: 297.01<br>Mode Réinitialiser Annuler Valider |         |         |  |  |  |  |  |  |
| <ul> <li>300 ppp, Couleur RVB</li> <li>Options avancées</li> </ul> |                                                                                                    |         |         |  |  |  |  |  |  |
| Aide                                                               | Réinitialiser                                                                                                    | Annuler | Valider |  |  |  |  |  |  |

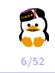

Louvain-li-Nux

Formation GIMP Introduction au montage photo avec GIMP

## Une image c'est quoi?

#### Image matricielle $\leftrightarrow$ Image vectorielle

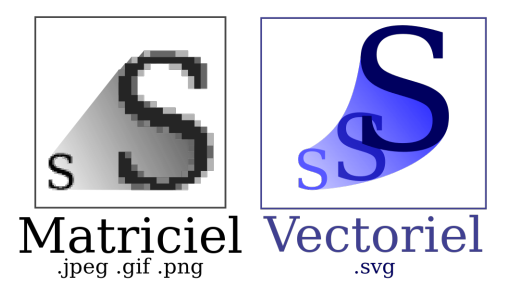

Pourquoi n'utilise-t-on pas toujours des images vectorielles?

 les images vectorielles ne peuvent afficher que des images construites à l'aide de formes. Les images matricielles ont l'avantage d'être définies au pixel près.

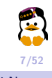

### Les formats

Stocker chaque pixel demande beaucoup de mémoire. Solution ? Compresser les images :

- compression sans pertes (PNG, GIF);
- compression avec pertes (JPEG).

Les trois principaux formats d'images sont

- JPEG : léger (mais avec pertes), idéal pour les photos;
- **PNG** : plus lourd que JPEG (mais sans pertes), très bon support de la transparence;
- GIF : support des animations, limité à 256 couleurs.

Un projet GIMP sera sauvegardé au format **XCF**, un format d'image libre qui contiendra les différents calques et paramètres de votre création. L'équivalent d'Adobe Photoshop est le format **PSD**.

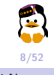

### **Enregistrement** et exportation

- Pour enregistrer au format XCF : Fichier > Enregistrer ou ctrl + S.
- Pour exporter votre image dans un autre format : Fichier > Exporter ou ①+Ctrl+E.

| Exporter l'image                                                                                                    |                    |                           |          |     |        |        |    |                 |                          |
|----------------------------------------------------------------------------------------------------|--------------------|---------------------------|----------|-----|--------|--------|----|-----------------|--------------------------|
| Nom :                                                                                                    | San                | <mark>s titre</mark> .png |          |     |        |        |    |                 |                          |
| Enregistrer dans le                                                                                                    | dossier :          | acouplet                  | Pictures | GIM | P      |        |    | Cre             | er un dossier            |
| Raccourcis<br>Rechercher<br>Récemme<br>acouplet<br>Bureau<br>Système d<br>Pictures<br>Documents<br>9<br>9<br>9<br>9<br>9<br>9<br>9<br>9<br>9<br>9<br>9<br>9<br>9 | Nom                |                           |          | *   | Taille | Modifi | 5  | Aperçu<br>Aucur | <b>2</b><br>ne sélection |
| + -                                                                                                    | Image PNG (        | *.png)                    |          |     |        |        |    |                 | -                        |
| Sélectionner le                                                                                                    | type de fichier (S | elon l'extens             | ion)     |     |        |        |    |                 |                          |
| Aide                                                                                                    |                    |                           |          |     |        |        | An | nuler           | Exporter                 |

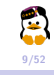

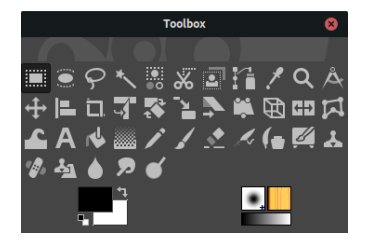

La boîte à outils de GIMP

#### Accès

- Fenêtres > Boîte à outils
- Outils > Boîte à outils

### Raccourci Ctrl + B

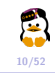

#### Paramètres double cliquer sur l'icône de l'outil concerné

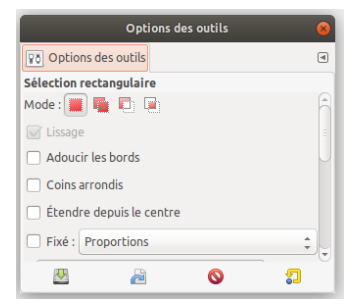

Exemple : paramètres de l'outil de sélection

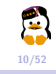

- 1. Rectangulaire
  - Options (*fixé*) :
    - Position
    - Proportions fixées
    - Hauteur fixée
    - Largeur fixée

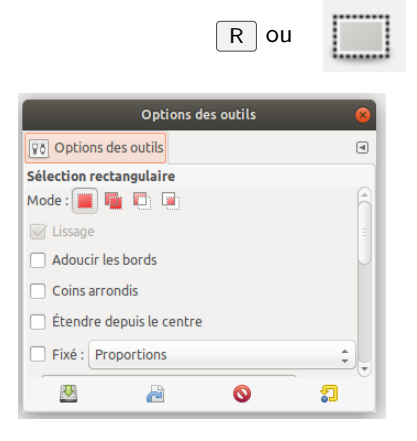

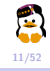

### 1. Elliptique

### Options (*fixé*) :

- Position
- Proportions fixées
- Hauteur fixée
- Largeur fixée

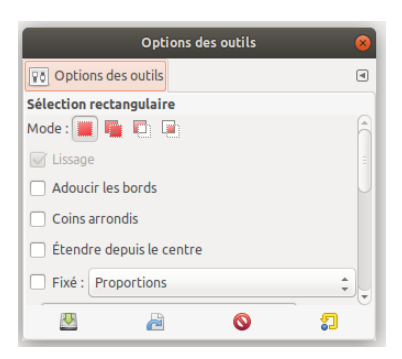

E OU

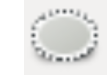

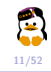

1. Ciseaux intelligents

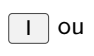

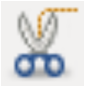

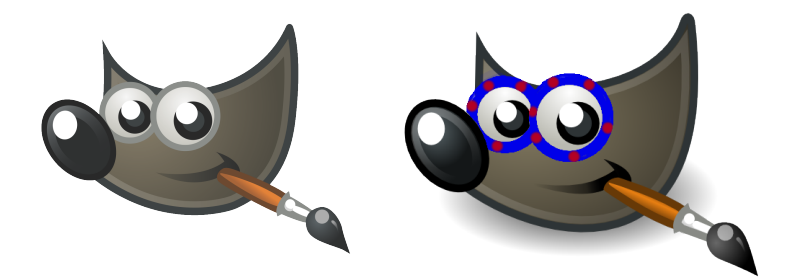

**Attention** Une fois le contour terminé, cliquer au **centre** de celui-ci pour le valider

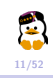

- 1. À main levée
  - Trait continu Maintenir le clic gauche

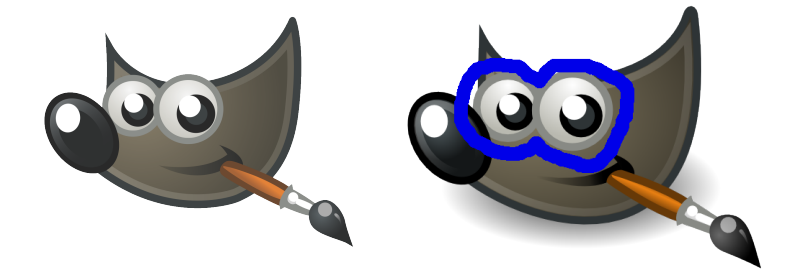

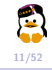

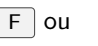

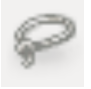

- 4. À main levée
  - Point par point Clic pour chaque point successif

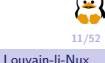

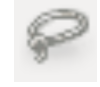

Fou

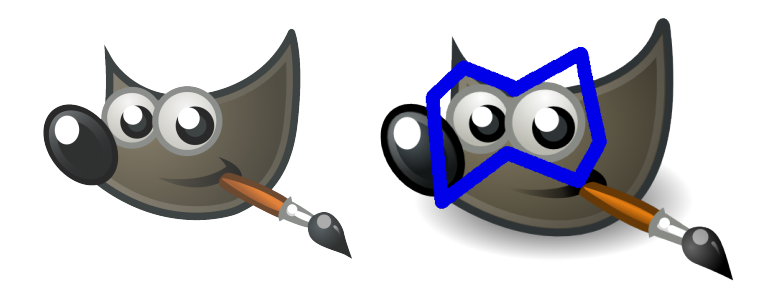

- 1. Par couleur
  - Options :
    - Mode de sélection
    - Seuil
    - Echantillonner sur tous les calques

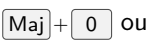

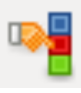

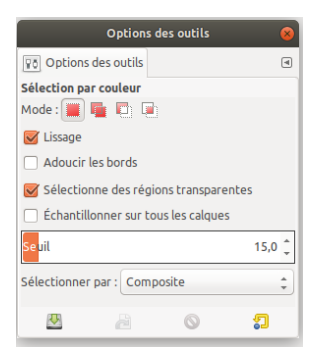

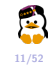

5. Par couleur

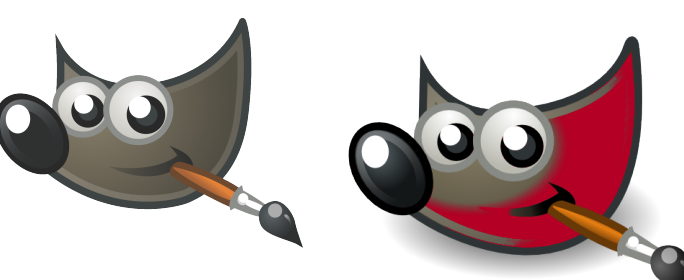

Figure originelle

Zone sélectionnée (en rouge)

Maj + 0

ou

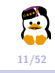

Formation GIMP Introduction au montage photo avec GIMP

#### Paramètres de sélection

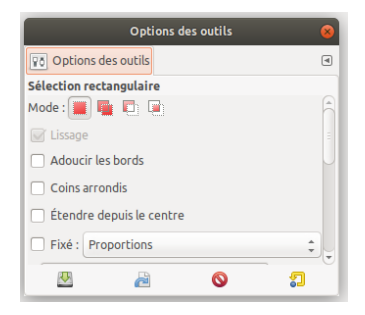

- 1. Remplacer la sélection actuelle
- 2. Ajouter à la sélection actuelle
- 3. Soustraire à la sélection actuelle
- 4. Intersection avec la sélection actuelle

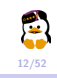

#### Paramètres de sélection

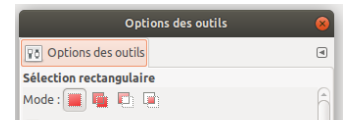

### 1. Exemple

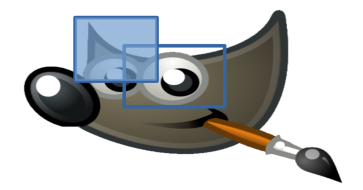

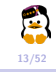

#### Paramètres de sélection

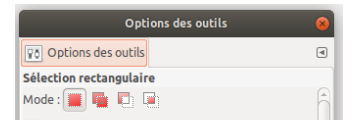

1 Remplacer la sélection actuelle

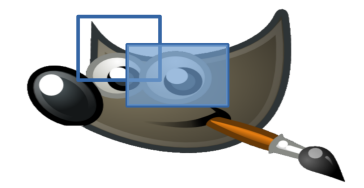

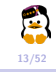

#### Paramètres de sélection

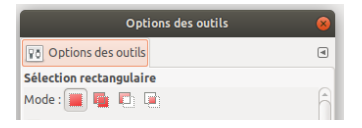

2 Ajouter à la sélection actuelle

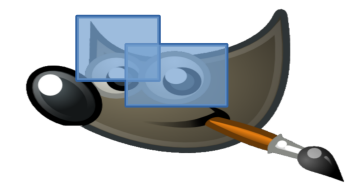

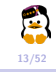

#### Paramètres de sélection

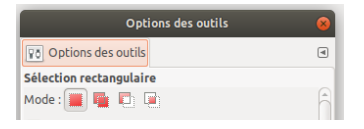

3 Soustraire à la sélection actuelle

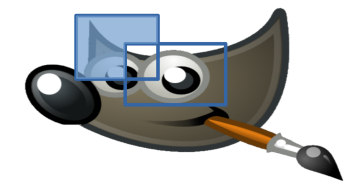

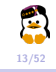

#### Paramètres de sélection

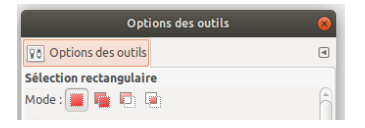

4 Intersection avec la sélection actuelle

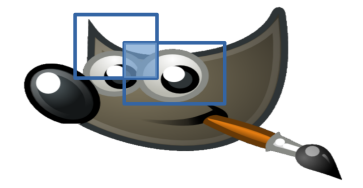

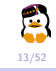

Maj + R OU 1. Rotation

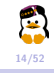

Formation GIMP Introduction au montage photo avec GIMP

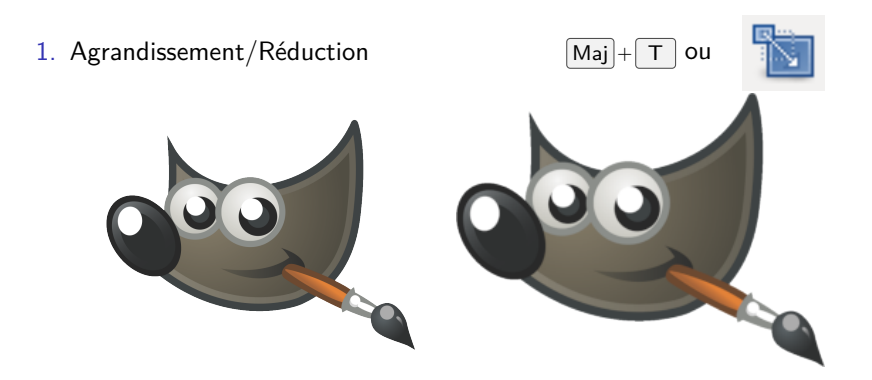

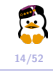

1. Inversion

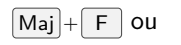

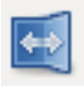

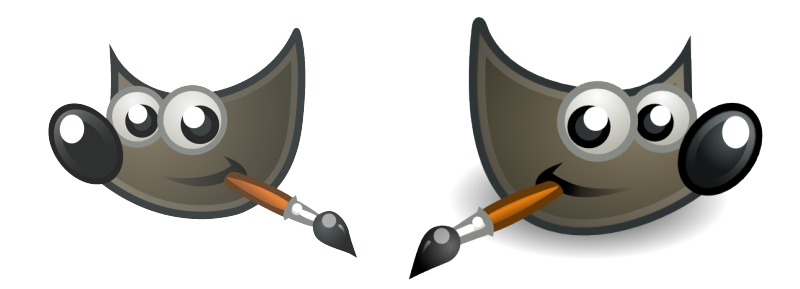

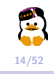

3. Inversion

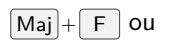

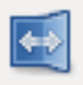

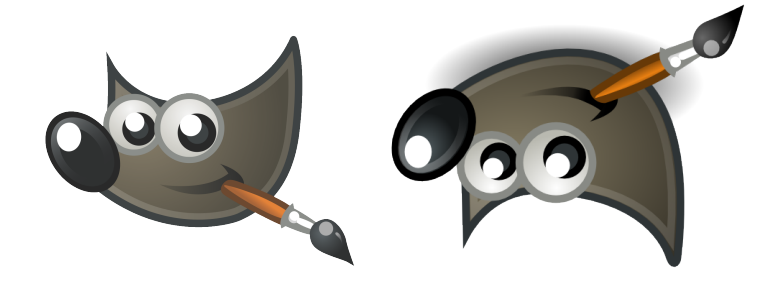

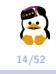

### 1. Cisaillement

love text

Feeling Sensitive

candix

22/02/2018

19h00

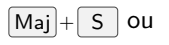

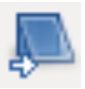

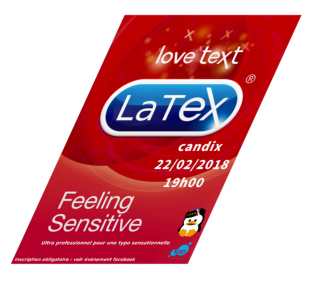

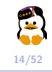

Formation GIMP Introduction au montage photo avec GIMP

#### 1. Mise en perspective

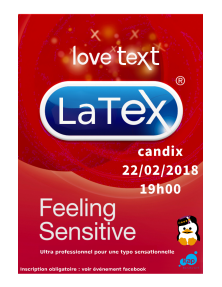

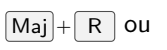

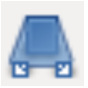

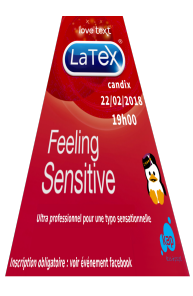

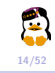

1. Découpe

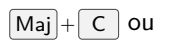

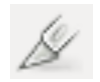

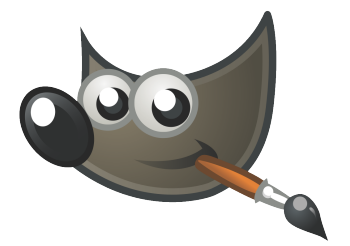

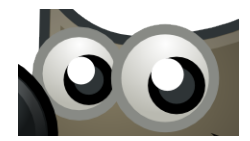

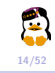

## Les outils de coloration

**Couleurs** actives

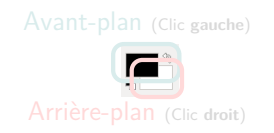

Palette des couleurs Double clique sur l'une des couleurs actives

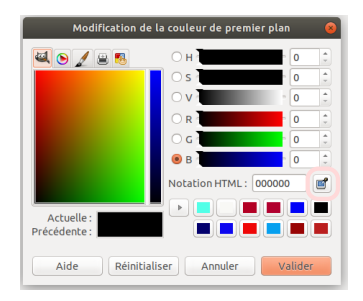

### Sélection de couleur

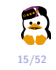

## Les outils de coloration

**Couleurs** actives

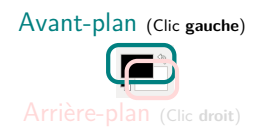

Palette des couleurs Double clique sur l'une des couleurs actives

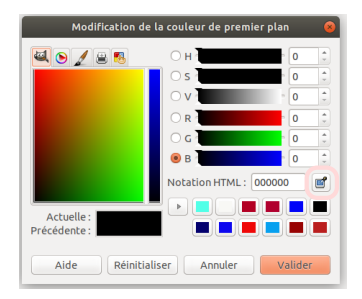

### Sélection de couleur

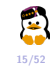

Formation GIMP Introduction au montage photo avec GIMP

## Les outils de coloration

**Couleurs** actives

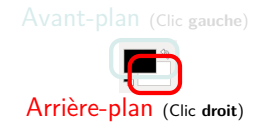

Palette des couleurs Double clique sur l'une des couleurs actives

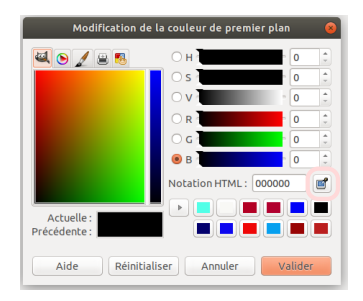

### Sélection de couleur

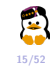

Formation GIMP Introduction au montage photo avec GIMP

Louvain-li-Nux
**Couleurs** actives

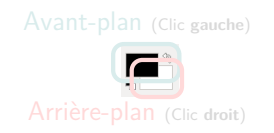

Palette des couleurs Double clique sur l'une des couleurs actives

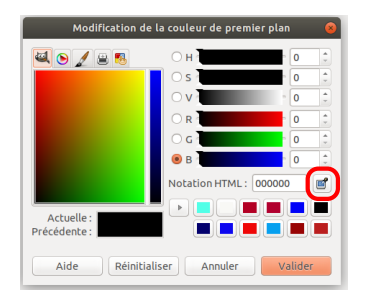

# Sélection de couleur

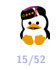

#### Code HTML

Couleurs pré-définies

https://www. toutes-les-couleurs.com/ code-couleur-html.php

#### Code RGB

- H Teinte
- S Valeur
- V Saturation
- R Rouge
- G Vert
- B Bleu

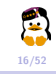

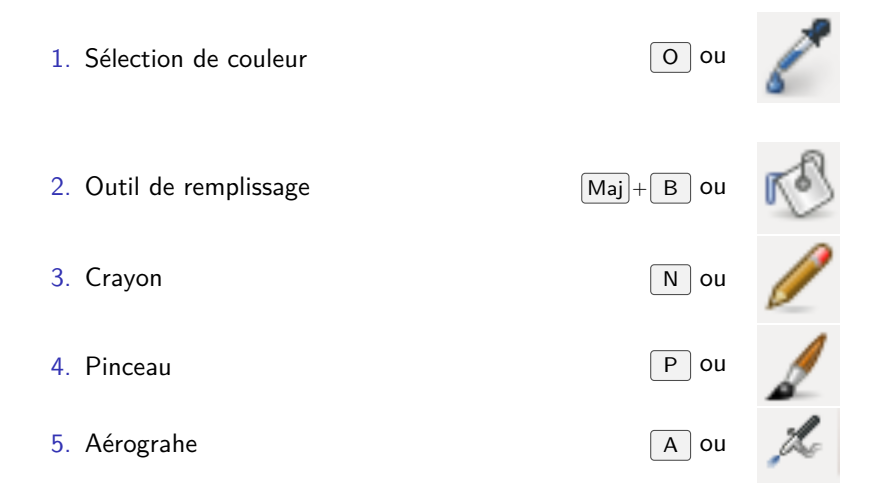

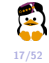

#### 1. Dégradé

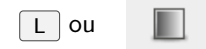

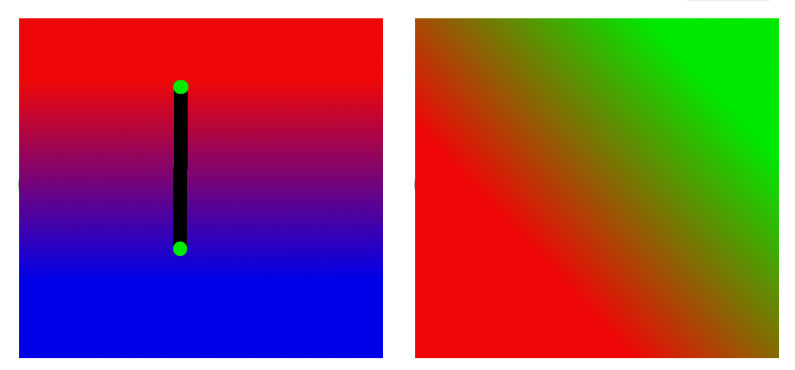

Tracer des **lignes droites** : **majuscule enfoncée** entre deux points sélectionnés

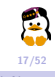

#### **Autres outils**

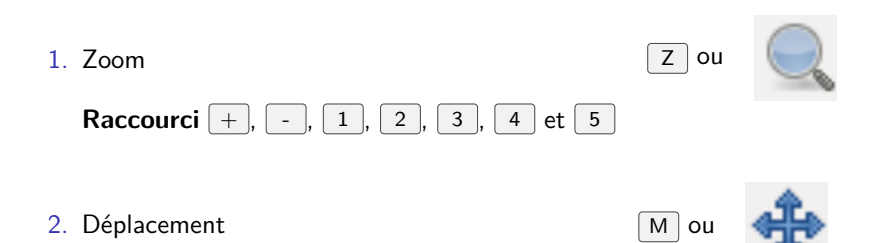

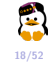

Formation GIMP Introduction au montage photo avec GIMP

Louvain-li-Nux

## **Autres outils**

#### 1. Alignement

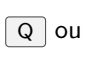

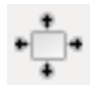

| Options des outils                           | 8 |  |
|----------------------------------------------|---|--|
| Po Options des outils                        |   |  |
| Alignement<br>Alignement                     |   |  |
| Relatif à :                                  |   |  |
| Premier élément 🗘                            |   |  |
|                                              |   |  |
| <b>予                                    </b> |   |  |
| Répartition                                  |   |  |
|                                              | • |  |
| 😃 🖉 🎵                                        |   |  |

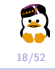

```
Les mesures
```

Echelle graduée aux extrémités de l'image

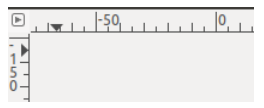

1. Zone de "Communication" dans le coin inférieur droit

| px t | 150% 0 | A 250,5 pixels, 27,59" (222 × 116) |
|------|--------|------------------------------------|
|------|--------|------------------------------------|

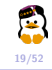

#### Les mesures

1. Outil de mesure

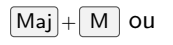

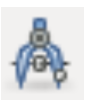

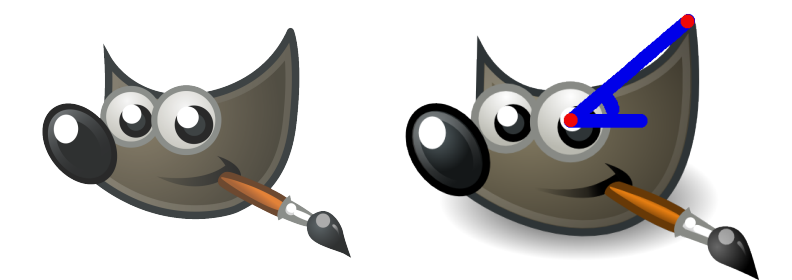

- Maintenir le clic gauche entre les deux zones de mesure
- Résultats dans la zone inférieure droite de l'écran

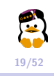

Formation GIMP Introduction au montage photo avec GIMP

#### Les calques

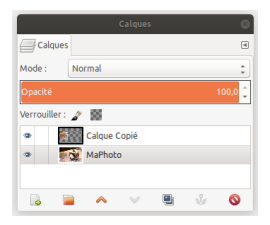

Accès Fenêtres > Calques

Raccourci Ctrl + L

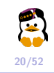

Formation GIMP Introduction au montage photo avec GIMP

#### Les calques

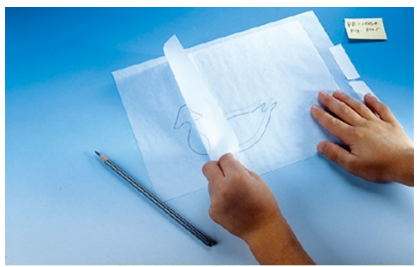

Papier calque transparent en feuilles ou rouleau

- Superposition d'images
  - Avant-plan : le plus haut
  - Arrière-plan : le plus bas
- Visible ou non
- Ancrable
- Indépendant

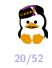

Image de départ : Lien de l'image

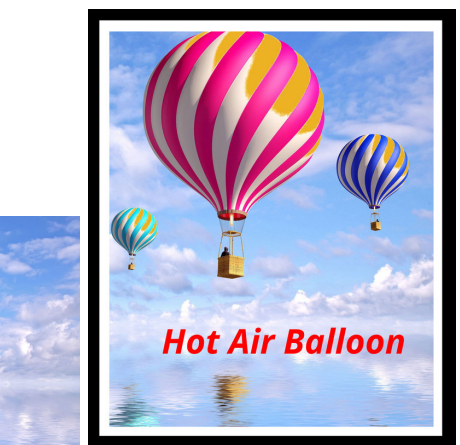

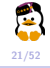

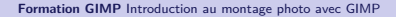

Découpe de l'image

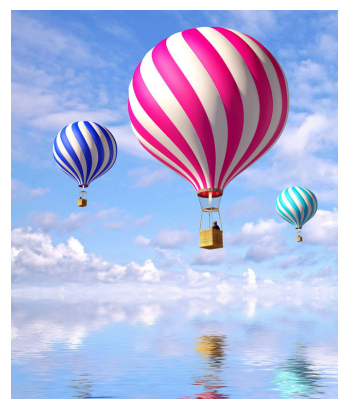

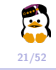

Inversion de l'image

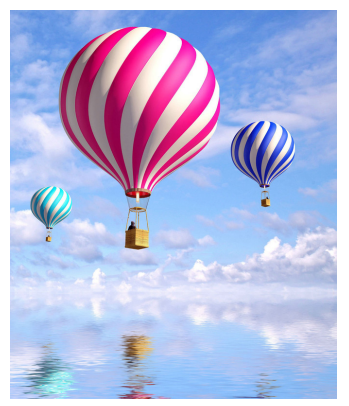

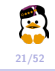

Coloration de zones du ballon en R=237, G=178 et B=35.

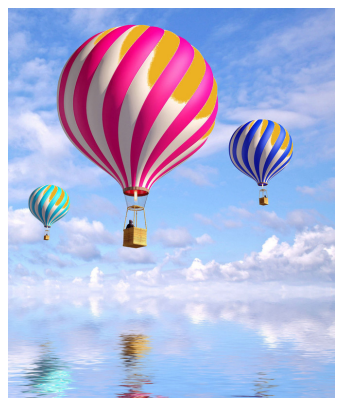

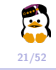

Mise en place d'un cadre

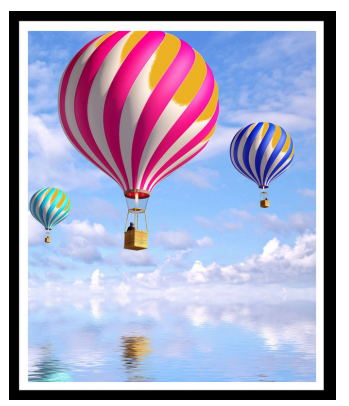

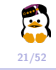

#### Texte en rouge

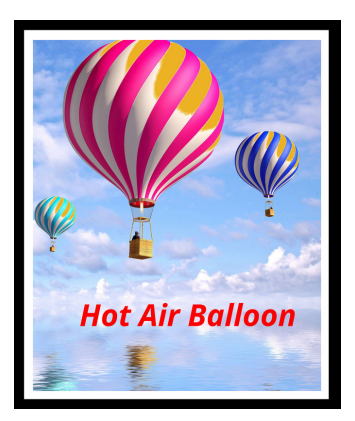

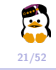

## La modification non-destructrice

A quoi ça sert?

- On peut revenir en arrière après avoir enregistré et rouvert son fichier
- Plus de possibilité de réparer ses erreurs
- Plus de possibilité de ne pas avoir à recommencer depuis le début...
- On évite les pertes d'information liées à la compression (jpeg par exemple)

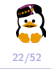

## La modification non-destructrice

Comment ça fonctionne?

Le logiciel ne va plus directement altérer les pixels, mais enregistrer les modifications dans des fichiers annexes ou dans le document même (le format .xcf, pour gimp).

- On va utiliser au maximum les calques, quitte à en abuser
- Lâcher la gomme au profit des masques
- Appliquer localement les modifications avec les deux premiers points

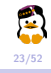

Les masques de fusion permettent de cacher une certaine partie d'un calque.  $\Rightarrow$  Clic droit sur le calque  $\rightarrow$  Add Layer Mask ... Conseil : sélectionner d'abord la zone à masquer

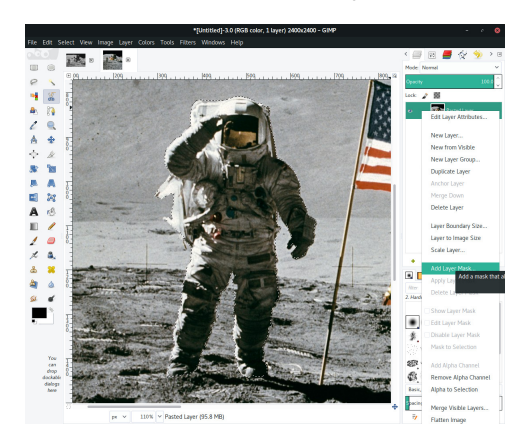

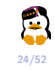

Il suffit maintenant de dessiner en noir ou blanc sur le masque de fusion pour faire apparaître (ou disparaitre) certaines zones du calque!

- Blanc  $\implies$  opaque
- Noir  $\implies$  transparent

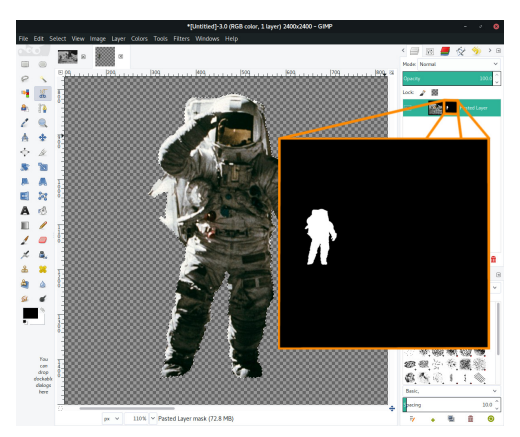

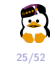

"Mais ça a l'air super compliqué ! Pourquoi j'utiliserais ça et pas ma gomme ?"

Et bien, pour transformer ceci...

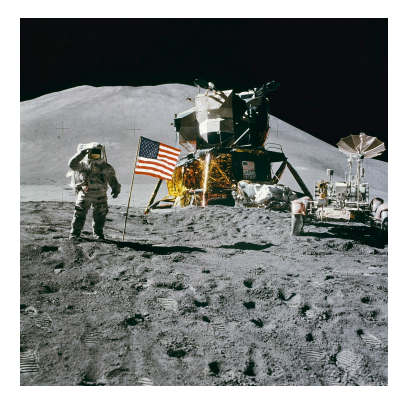

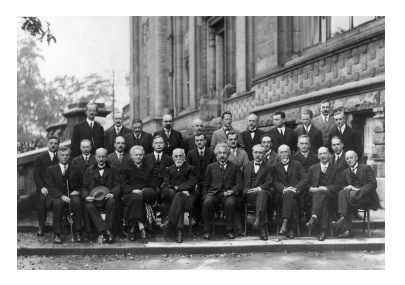

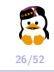

... En ceci, sans trop se casser la tête car la gomme est "destructive".

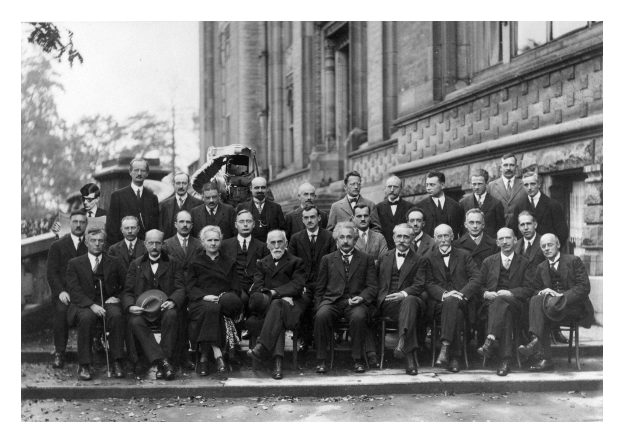

1927 Solvay Conference on Quantum Mechanics.

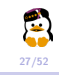

#### Intégrer un élément dans un image

#### 1. Sélectionner la partie à intégrer et la masquer

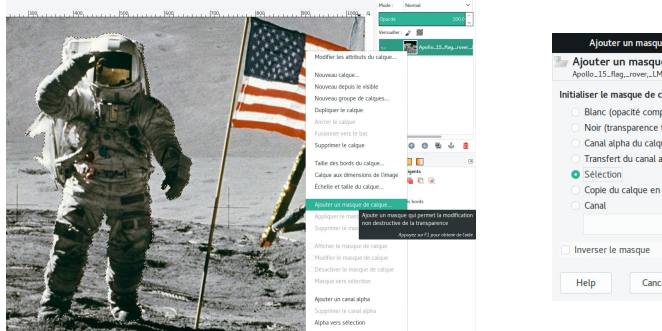

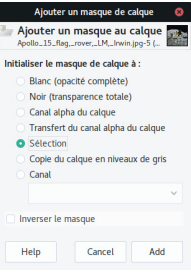

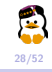

#### Intégrer un élément dans un image

1. Sélectionner la partie à intégrer et la masquer

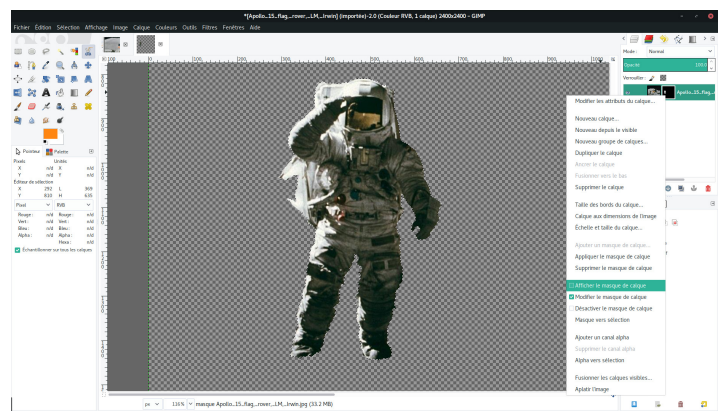

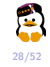

Intégrer un élément dans un image

1. Sélectionner la partie à intégrer et la masquer

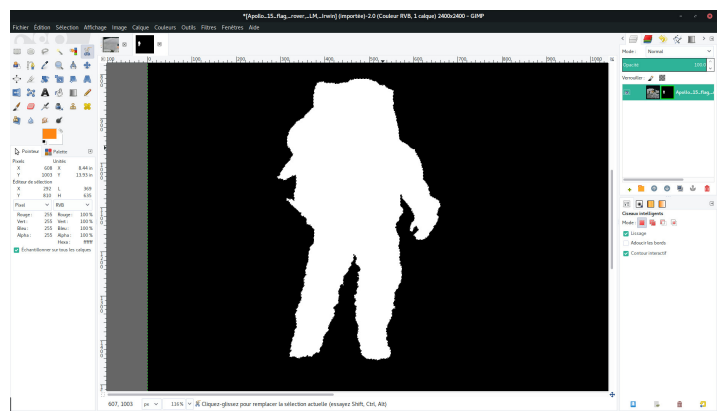

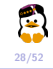

#### Intégrer un élément dans un image

- 2. Déplacer et transformer l'élément sur l'arrière plan
- 3. Sélectionner les zones qui cacheront notre élément et les noircir sur le masque

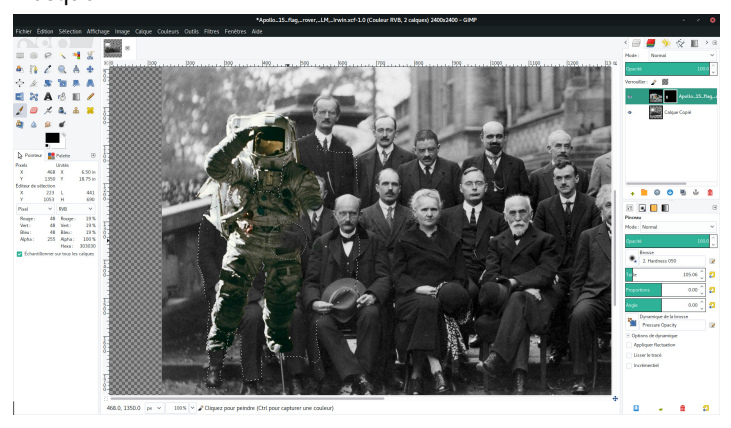

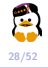

4. **Améliorer** le contour et régler les couleurs  $\rightarrow$  Filtres & Gestion des Couleurs

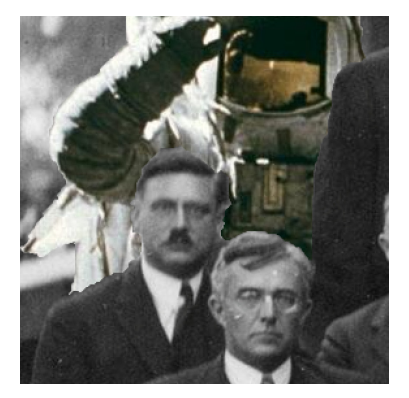

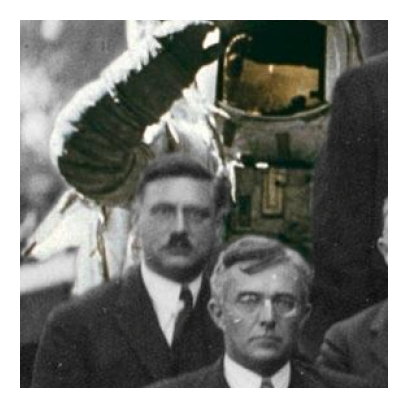

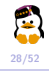

À vous de jouer ! Faites redescrendre l'astronaute jusqu'à la conférence de Solvay !

- Apollo 15 : Lien de l'image
- Conférence de Solvay : Lien de l'image

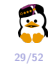

# Enlever un élément de l'image

- 1. **Dupliquer** le calque pour éviter d'endommager l'original et recouvrir la zone à éliminer avec le tampon de clonage
  - ► Touche C
  - Touche Ctrl pour sélectionner la zone qui sera clonée

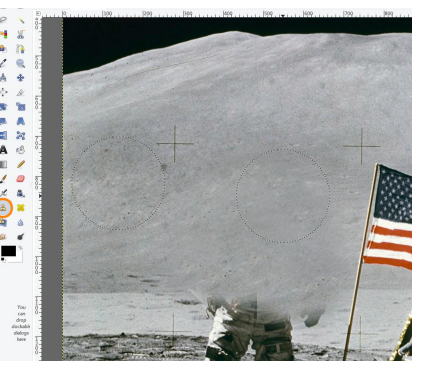

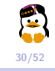

## Enlever un élément de l'image

 Masquer le cas échéant et adoucir les transitions avec l'outil correcteur (B). Changer de type de masque de fusion peut aussi s'avérer utile.

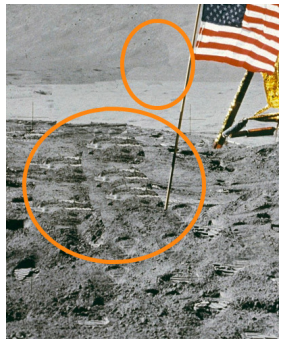

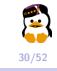

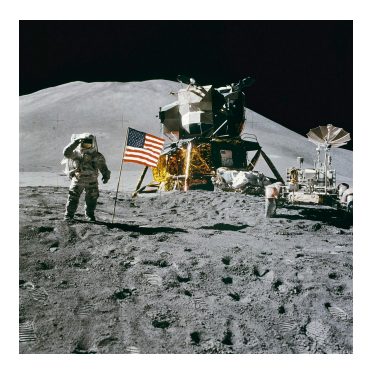

Apollo 15 Lunar Module Pilot James Irwin salutes the U.S. flag. Lien de l'image

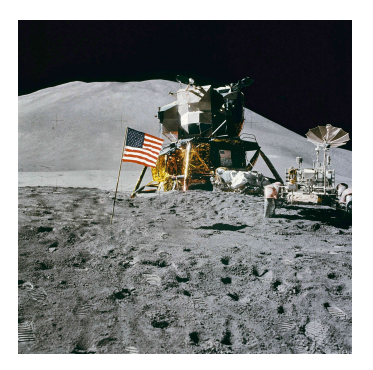

Apollo 15 Lunar Module without James Irwin

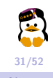

- S'appliquent sur un calque, un groupe de calques ou un masque
  Gestion
  - du flou
  - des couleurs
  - "d'amélioration"
  - "artistique"
  - etc
- $\blacktriangleright$  "Destructifs" et non modifiables par la suite  $\rightarrow$  devrait changer avec GIMP 3.2

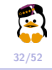

Mais, à quoi ça sert Jamy?

- Automatiser une tâche fastidieuse (filtre film, fractales, par ex.)
- Appliquer des effets à un calque (distorsions, transformations en peintures, par ex.)
- Appliquer des corrections à un calque (pixellisation ou flou gaussien, par ex.)

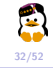

#### Et donc, Jamy, comment on applique un filtre?

Et bien c'est très simple ! Il suffit de :

- I Dupliquer le calque sur lequel on va travailler
- Il Masquer le nouveau calque afin que seule la zone qu'on souhaite modifier soit touchée par le filtre
- III Accéder aux filtres par le menu ou un clic droit
- IV Jouer avec les réglages du filtre et l'appliquer sur le calque

Conseil : si on se rend compte qu'on n'a pas appliqué les bonnes options au filtre ; il n'est pas nécessaire de tout recommencer depuis le début. Il suffit d'annuler ce qu'on vient de faire (Ctrl+Z ou "Edition  $\rightarrow$  Annuler") et de réafficher le dernier (Maj+Ctrl+F ou "Filtres  $\rightarrow$  Réafficher le dernier").

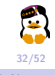

On peut par exemple appliquer un filtre de flou gaussien à un masque, pour rendre son intégration à un montage plus discrète :

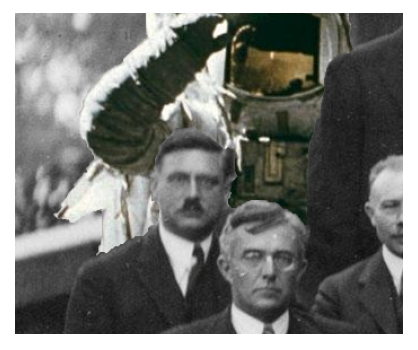

Sans filtre appliqué

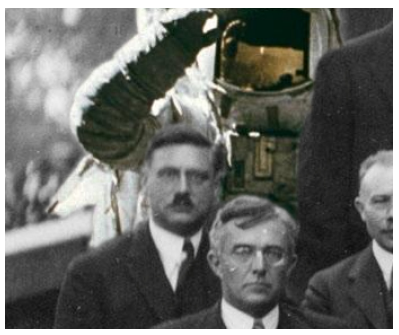

Après application du filtre

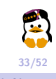

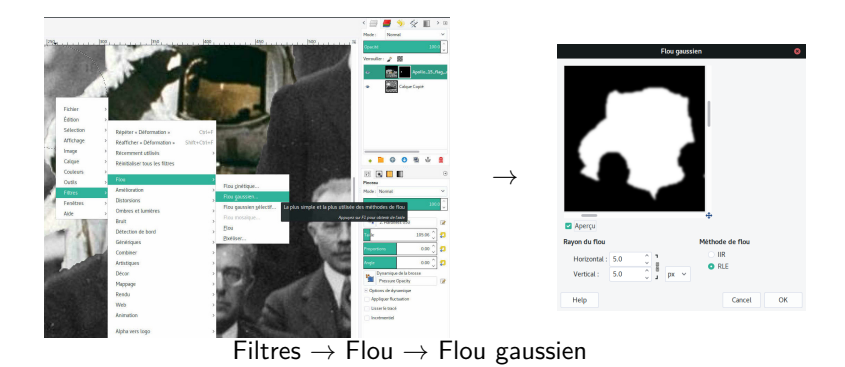

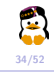
Il existe une foule d'autres filtres, certains aux effets relativement discrets ou plus "spectaculaires" :

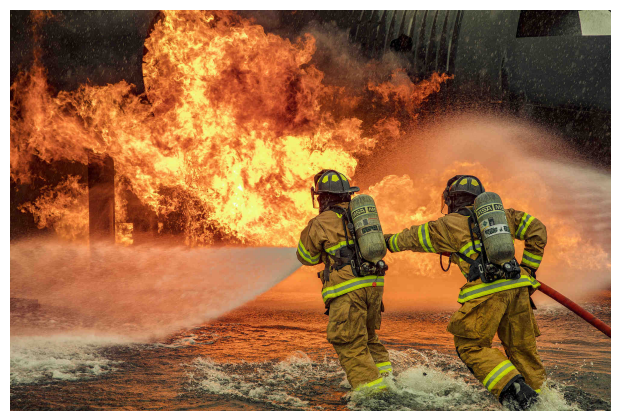

#NoFilter

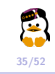

Formation GIMP Introduction au montage photo avec GIMP

Il existe une foule d'autres filtres, certains aux effets relativement discrets ou plus "spectaculaires" :

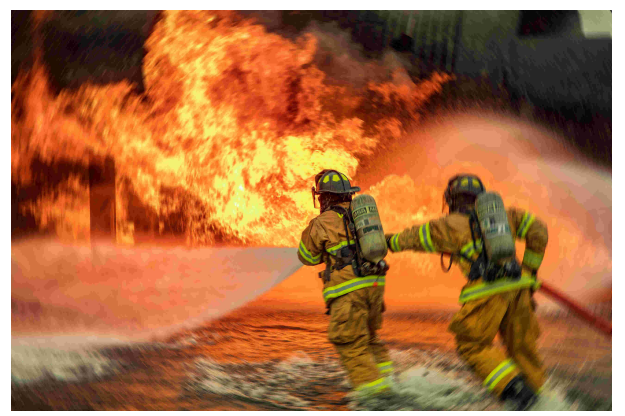

Flou cinétique

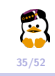

Il existe une foule d'autres filtres, certains aux effets relativement discrets ou plus "spectaculaires" :

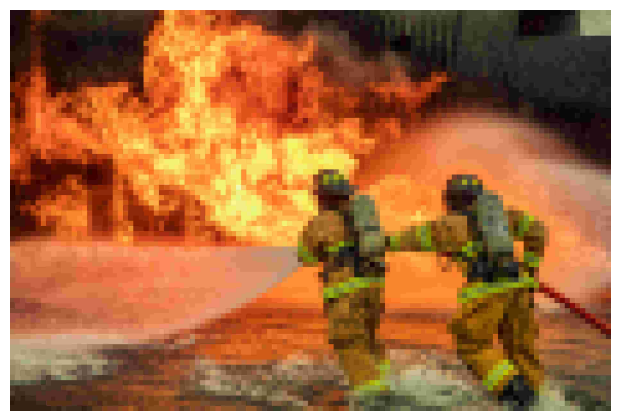

Pixélisé

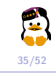

Il existe une foule d'autres filtres, certains aux effets relativement discrets ou plus "spectaculaires" :

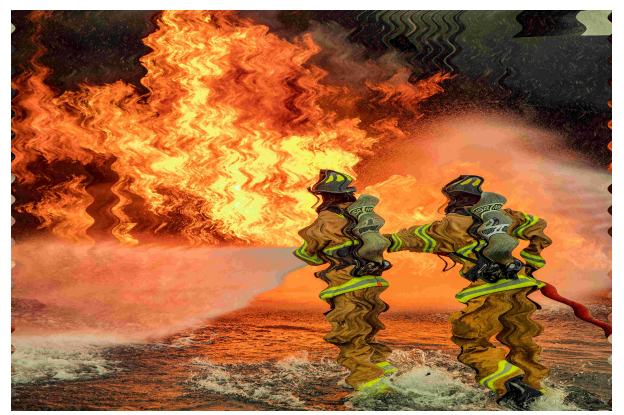

Vagues

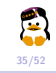

Il existe une foule d'autres filtres, certains aux effets relativement discrets ou plus "spectaculaires" :

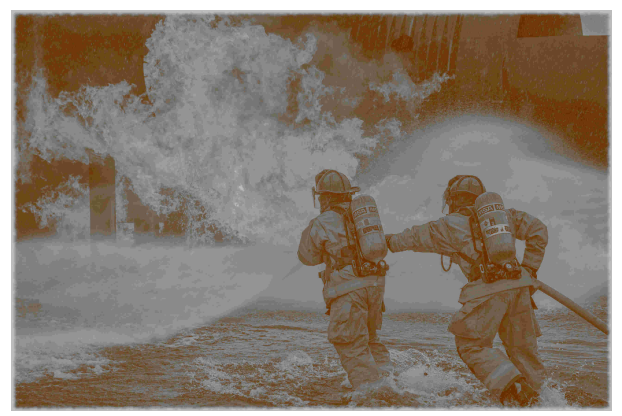

Vieille photo

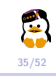

Il existe une foule d'autres filtres, certains aux effets relativement discrets ou plus "spectaculaires" :

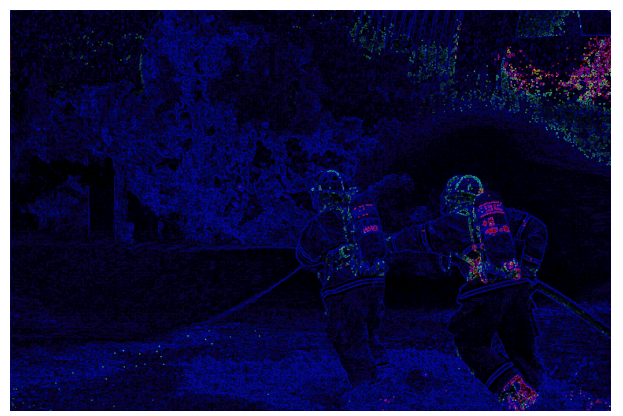

Prédateurs

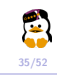

Il existe une foule d'autres filtres, certains aux effets relativement discrets ou plus "spectaculaires" :

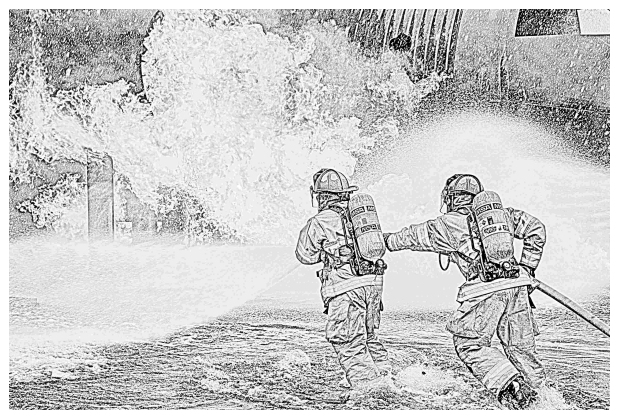

Photocopie

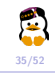

Formation GIMP Introduction au montage photo avec GIMP

Louvain-li-Nux

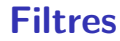

Une liste des filtres de base (ainsi que des exemples) est disponible sur le lien suivant :

https://alvinalexander.com/design/gimp-catalog-filters-effects-examples-cheat-sheet

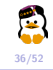

Reprenons encore une fois notre astronaute à la conférence Solvay :

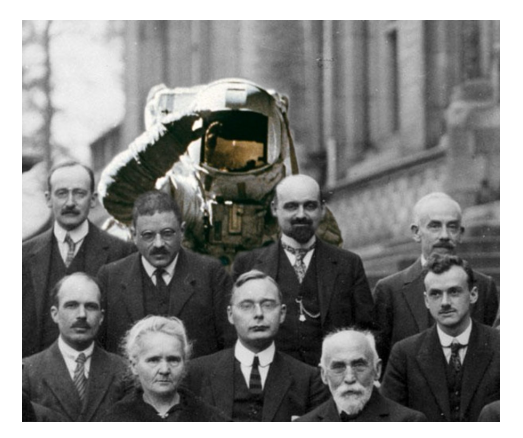

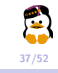

Formation GIMP Introduction au montage photo avec GIMP

Noir & blanc (simple)  $\rightarrow$  Désaturer et gérer la luminosité et le contraste (basique). Modifications des couleurs  $\rightarrow$  *Destructif*  $\rightarrow$  Duplication des calques de travail

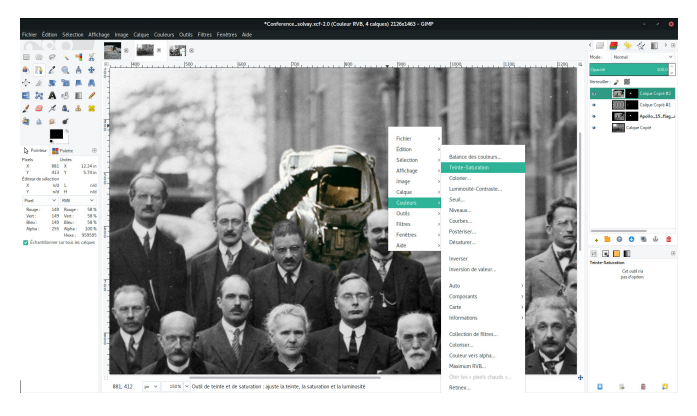

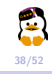

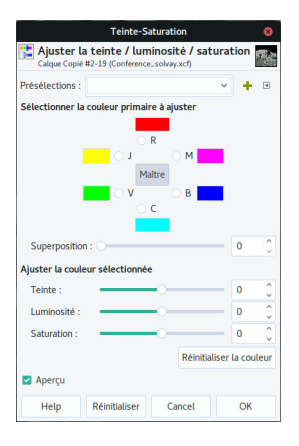

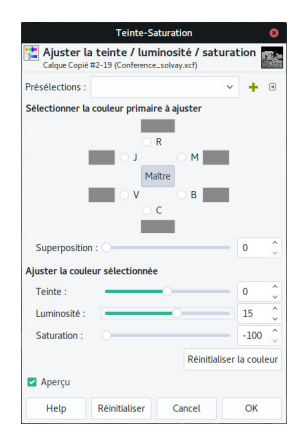

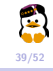

**Et comment je peux faire pour changer la couleur d'un élément ?** Deux techniques :

- 1. Technique du calque coloré (facile et rapide à mettre en place)
- 2. Technique des variations du la balance des blancs (plus précise mais aussi plus fastidieuse)

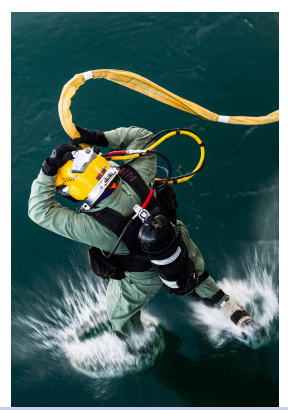

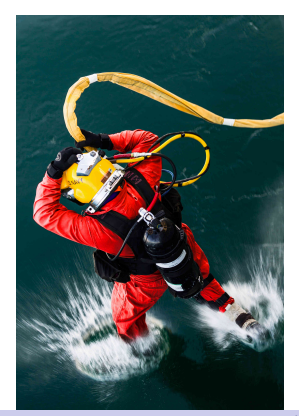

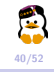

Formation GIMP Introduction au montage photo avec GIMP

#### Technique du calque coloré

1. Remplir un calque avec la couleur que l'on souhaite et le masquer pour rendre visible les zones où l'on souhaite changer la couleur

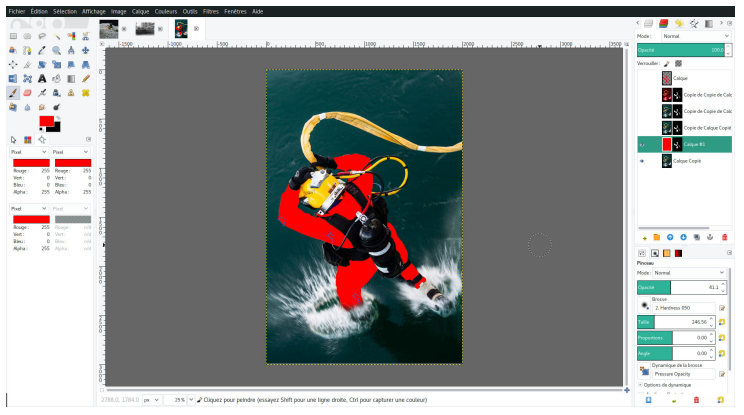

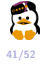

#### Technique du calque coloré

2. Changer le mode de fusion du masque à "Couleur".

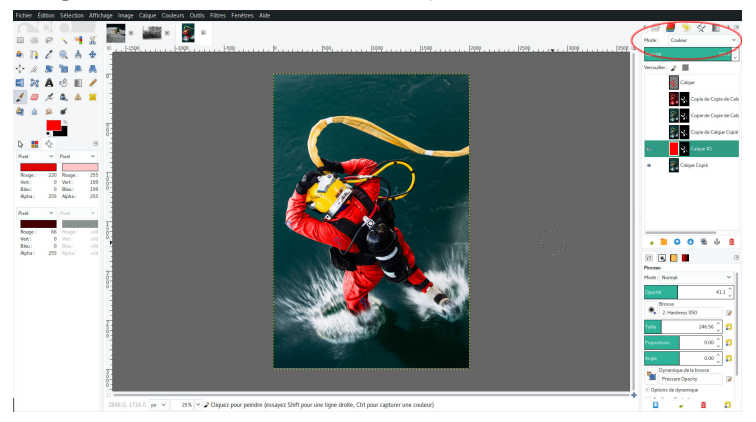

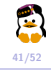

#### Par la variation de la balance des blancs

Il "suffit" d'adapter les sliders pour les tons sombres, clairs et demi-teintes de l'image jusqu'à avoir la couleur voulue pour chacun.

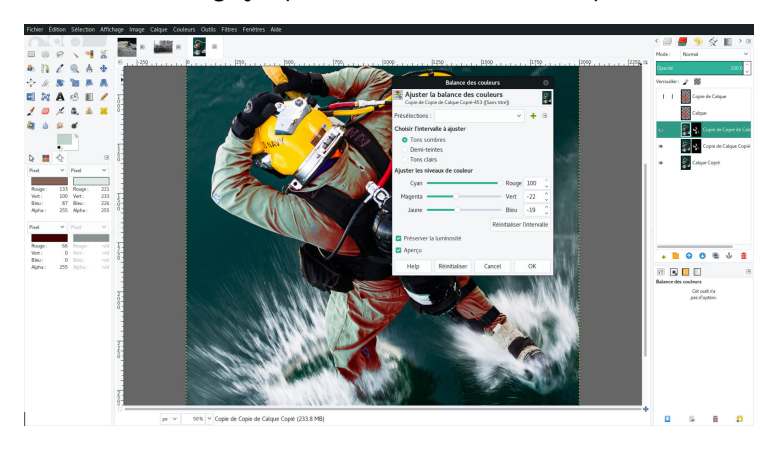

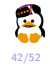

## **Exercice IV**

À vous de jouer ! Changez la couleur de la combinaison comme dans l'exemple.

• Lien de l'image

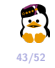

#### Que peut-on faire avec l'outil texte?

Une multitude de choses ! Il y a une infinité de possibilités mais nous n'allons en aborder que quelques-unes.

- Projeter une ombre sous le texte
- Faire un texte ondulé
- Faire un texte en 3D
- Remplir du texte avec une texture ou un fond

On peut appliquer des filtres et des variations de couleurs à tous les textes et même les transformer en calques s'il le faut !

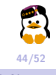

Présentation de l'outil

On y retrouve :

- Le choix de la police (ightarrow clic gauche sur  ${\baselinearrow}$  )
- La taille de la police
- La justification
- Etc

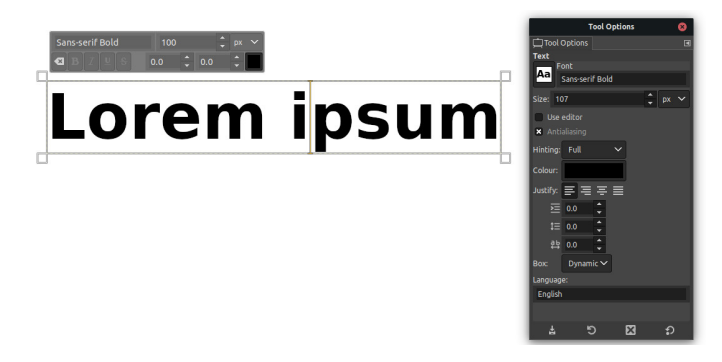

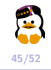

Ombre

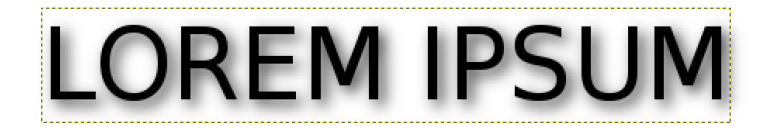

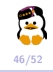

Formation GIMP Introduction au montage photo avec GIMP

Louvain-li-Nux

Ombre

**Appliquer** un filtre d'ombre portée et modifier les paramètres comme on le souhaite.

|     |                 | Script-Fu : Ombre portée | ۵    |        |
|-----|-----------------|--------------------------|------|--------|
|     | Décalage X :    |                          |      |        |
|     | Décalage Y :    | 4 🗘                      |      |        |
|     | Rayon du flou : | : 15 🗘                   |      |        |
|     | Couleur :       |                          |      |        |
|     | Opacité :       | O                        | 60 🗘 |        |
|     | 🗹 Permettre le  | le redimensionnement     |      | гі ікл |
| ГСЖ |                 |                          |      |        |
|     |                 |                          |      | 101-1  |
|     | Help            | Réinitialiser Cancel     | ОК   |        |

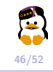

Ombre

**Appliquer** un filtre d'ombre portée et modifier les paramètres comme on le souhaite.

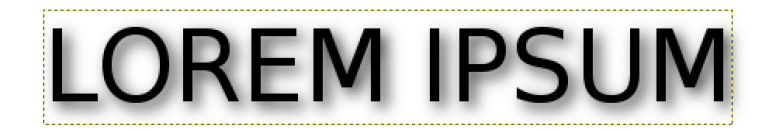

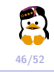

Formation GIMP Introduction au montage photo avec GIMP

**Texte Ondulé** 

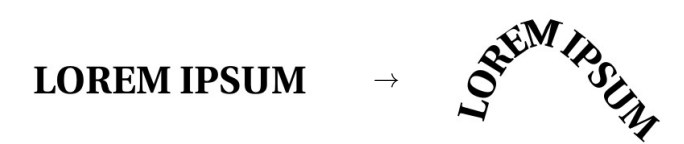

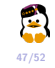

Formation GIMP Introduction au montage photo avec GIMP

#### Texte Ondulé

 Créer un chemin suivant le parcours désiré (touche B). Comme les calques, les chemins disposent de leur propre onglet et son affichables ou -par défaut- cachés.

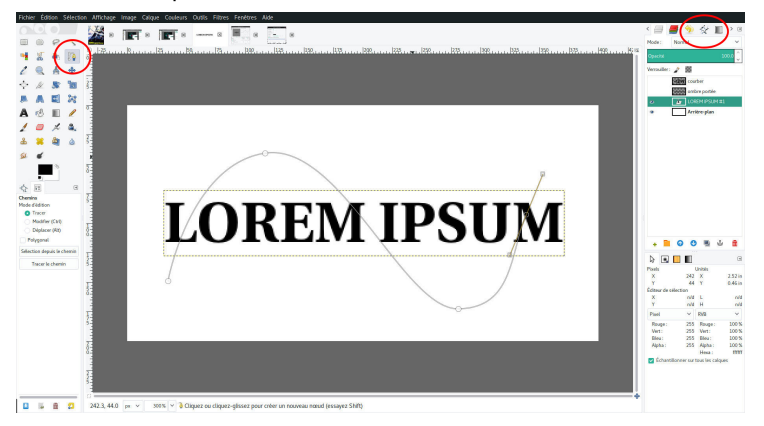

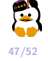

#### Texte Ondulé

2. Appliquer le texte sur le chemin (clic droit  $\rightarrow$  Texte le long du chemin).

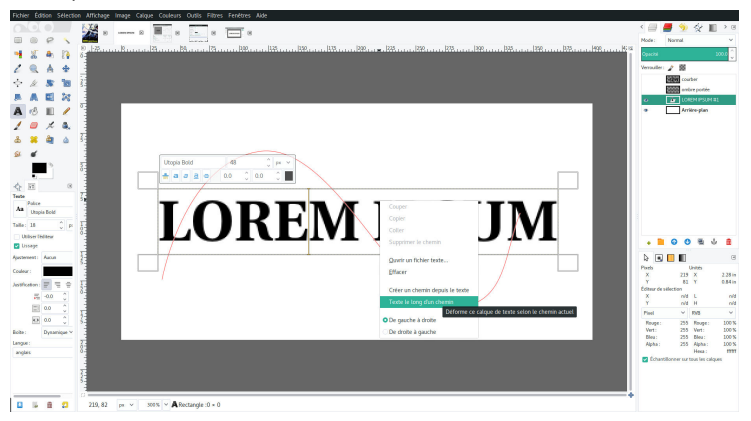

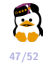

#### Texte Ondulé

2. Appliquer le texte sur le chemin (clic droit  $\rightarrow$  Texte le long du chemin).

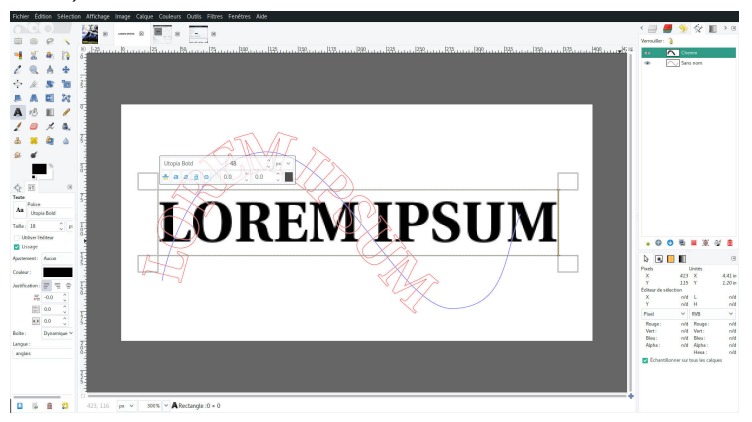

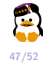

#### Texte Ondulé

 Sélectionner le nouveau chemin et le remplir dans un nouveau calque avec la couleur voulue. Dans ce cas-ci, "Tracer le chemin" n'en fera que le contour (→ utile pour faire une bordure sur le texte, par contre).

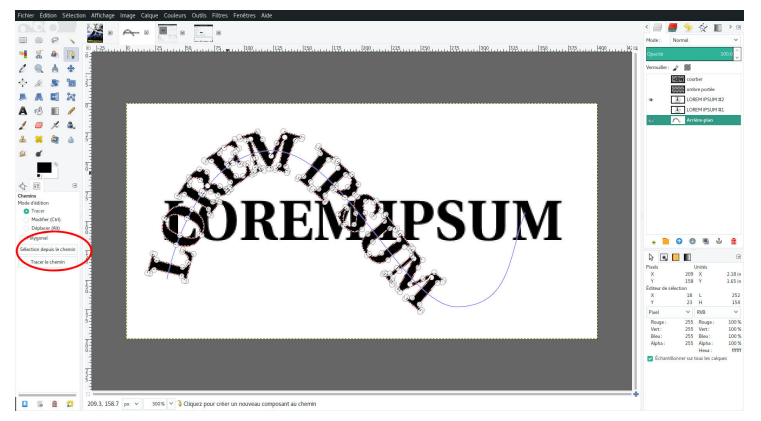

#### Texte Ondulé

#### Et voilà le travail !

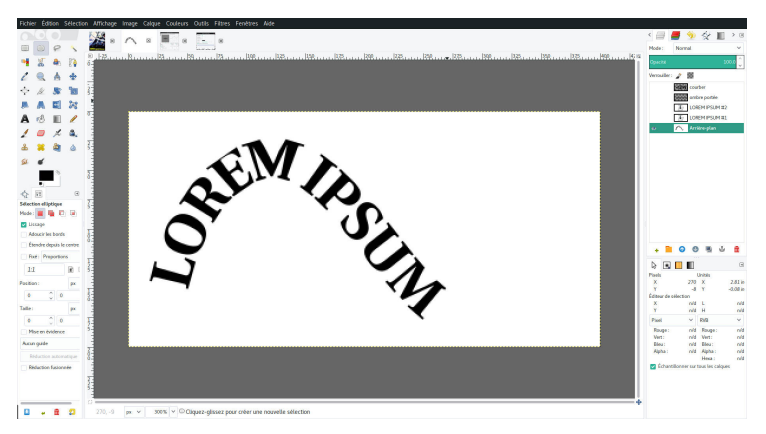

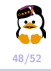

Convertir le texte en tracés est très utile pour :

- Récupérer une sélection sur base d'un texte
- Tracer des contours
- Créer une masque sur base d'un texte
- Transformer le texte pour le rendre plus facilement modulable
- Moins de risques de pertes d'informations lors de l'export vers le format pdf, par exemple
- Modifier une police avec l'outil éditeur de chemins

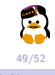

## **Exercice V**

Faire un meme

#### Image de départ : Lien de l'image

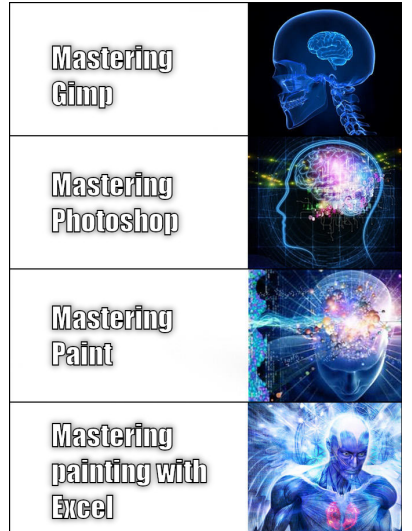

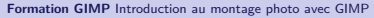

-

# **Exercice V**

Faire un meme

#### Écrire le texte.

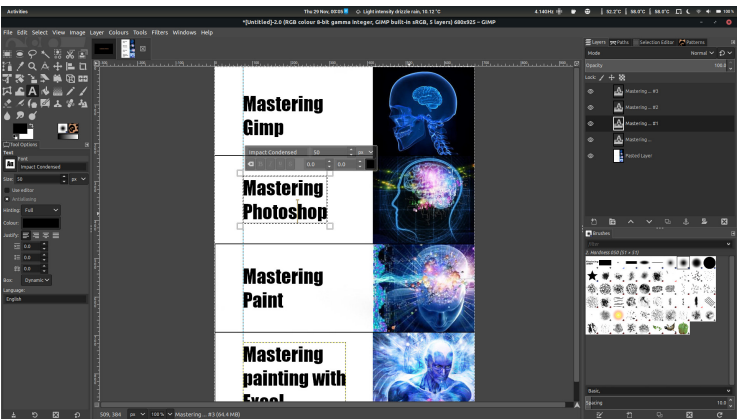

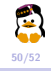

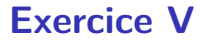

Faire un meme

Transformer le texte en chemin, remplir les chemins en blanc et leurs appliquer un contour noir sur un nouveau calque transparent.

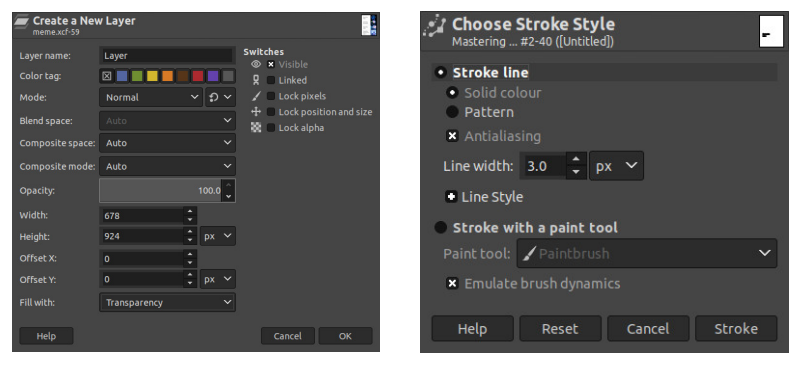

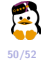

## **Quelques liens utiles**

- Documentation en français : https://docs.gimp.org/fr/
- Tutoriels en anglais : https://www.gimp.org/tutorials/
- Compilation de tutoriels en anglais : http://www.gimpology.com/
- Raccourcis : http://www.gimpusers.com/gimp/hotkeys

#### Récapitulatif des raccourcis

- Ctrl+B : Boîte à outils
- Ctrl + L : Fenêtre de Calques
- Raccourcis classiques
  - Ctrl + A : Tout sélectionner
  - MAJ+Ctrl+A : Tout déselectionner
  - Ctrl + C : Copier
  - Ctrl + V : Coller
  - Ctrl+1 : Inverser la sélection
- + : Zoom (+)
- - : Zoom(-)
- R : Sélection rectangulaire
- E : Sélection élliptique
- F : Sélection libre
- Ctrl (appuyé) = Sélection de couleur

http://www.gimpusers.com/gimp/hotkeys

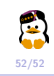